# 

**Getting Started on Bloomz** 

Bloomz is the app that helps parents stay updated on what's happening in their kids' classrooms & school.

Receive quick updates from teacher, pictures of classroom activities, class calendars, & more.

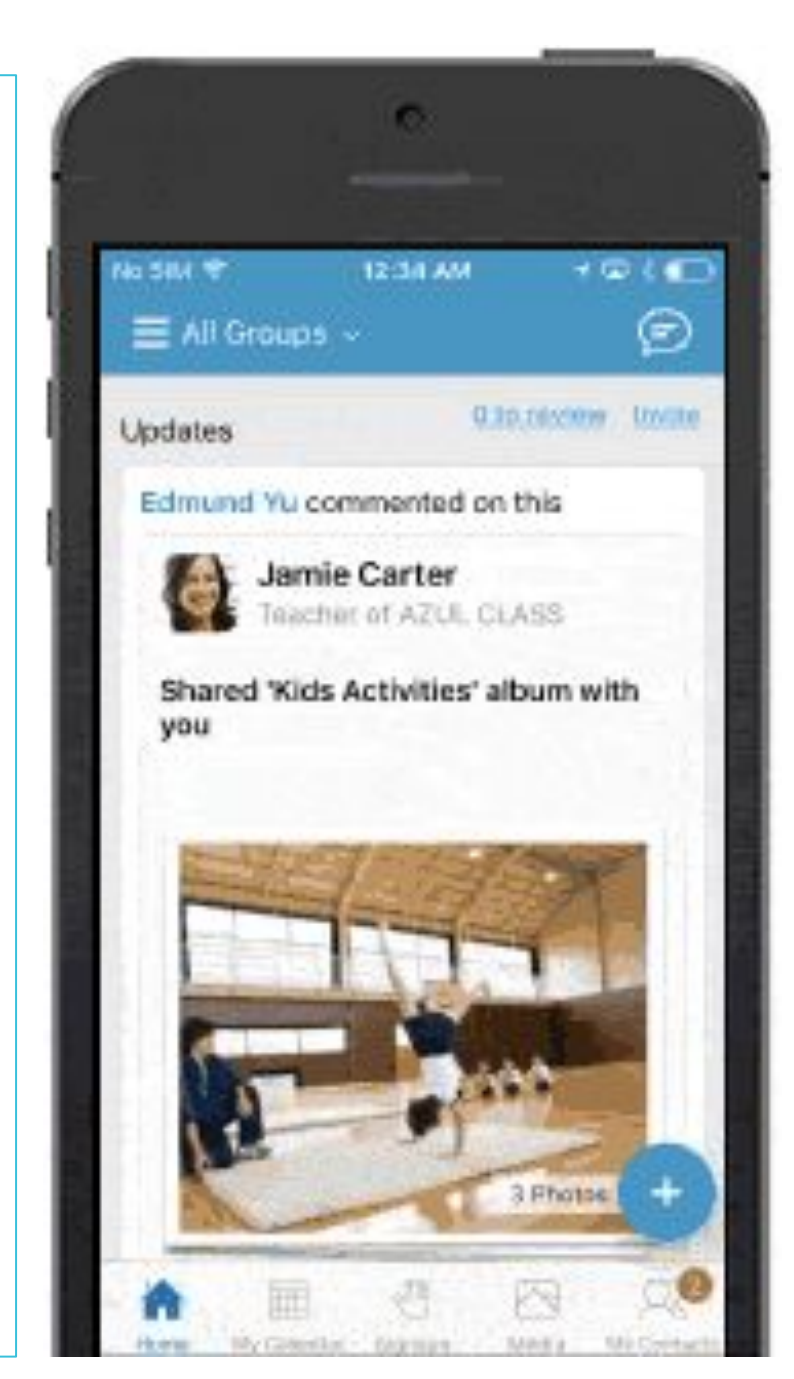

- It adapts to you . Use on a smartphone, computer, or get text or emailed notifications.
- It is easy to use. Scroll the feed to see updates, RSVP for events, sign-up to volunteer, & more.
- It is safe and private. Invite-only & the teacher controls the information shared.
- Find out what your child learned today. Stay connected to have more meaningful conversations at home.

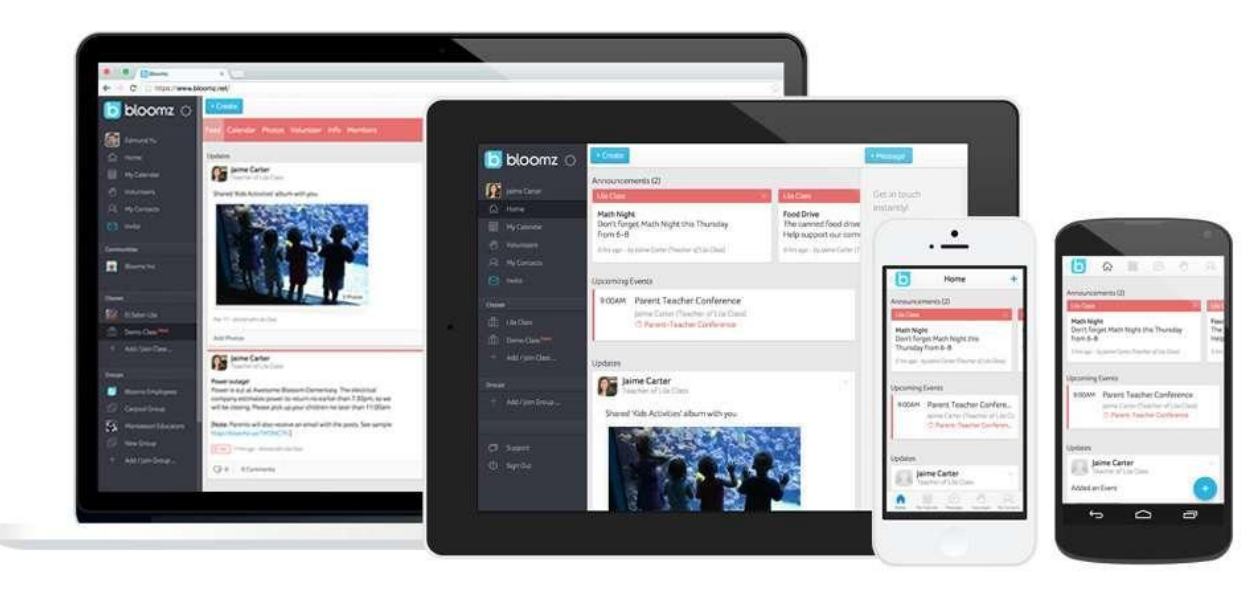

# Beginning with Bloomz-Email Invitation

| Г | 4 | ٦ |
|---|---|---|
| L | 9 |   |
| L | U |   |

Look for an email from the school to invite you as a parent to Bloomz. Click "Join".

Follow the prompts to choose a primary language, create a password, and upload a profile picture.

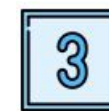

Download the "Bloomz" app on your iPhone or Android device.

#### Join classroom, 5th Grade Geyer, on Bloomz!

Hello,

"I've started using the Bloomz app to simplify how I communicate with class parents. I've created a group for our class to share updates, pictures, announcements and resources, as well as coordinate activities and field trips. You'll also be able to share photos and interact with other class parents. You can also sign up for volunteering right in the app."

Join >

Please join me on Bloomz to:

- Stay better connected with me
- Stay up-to-date on what's going on in our classroom
- Discover and connect with other parents in our classroom

Bloomz is available through your mobile phone, tablet, or desktop.

Here is your invitation code: 35485

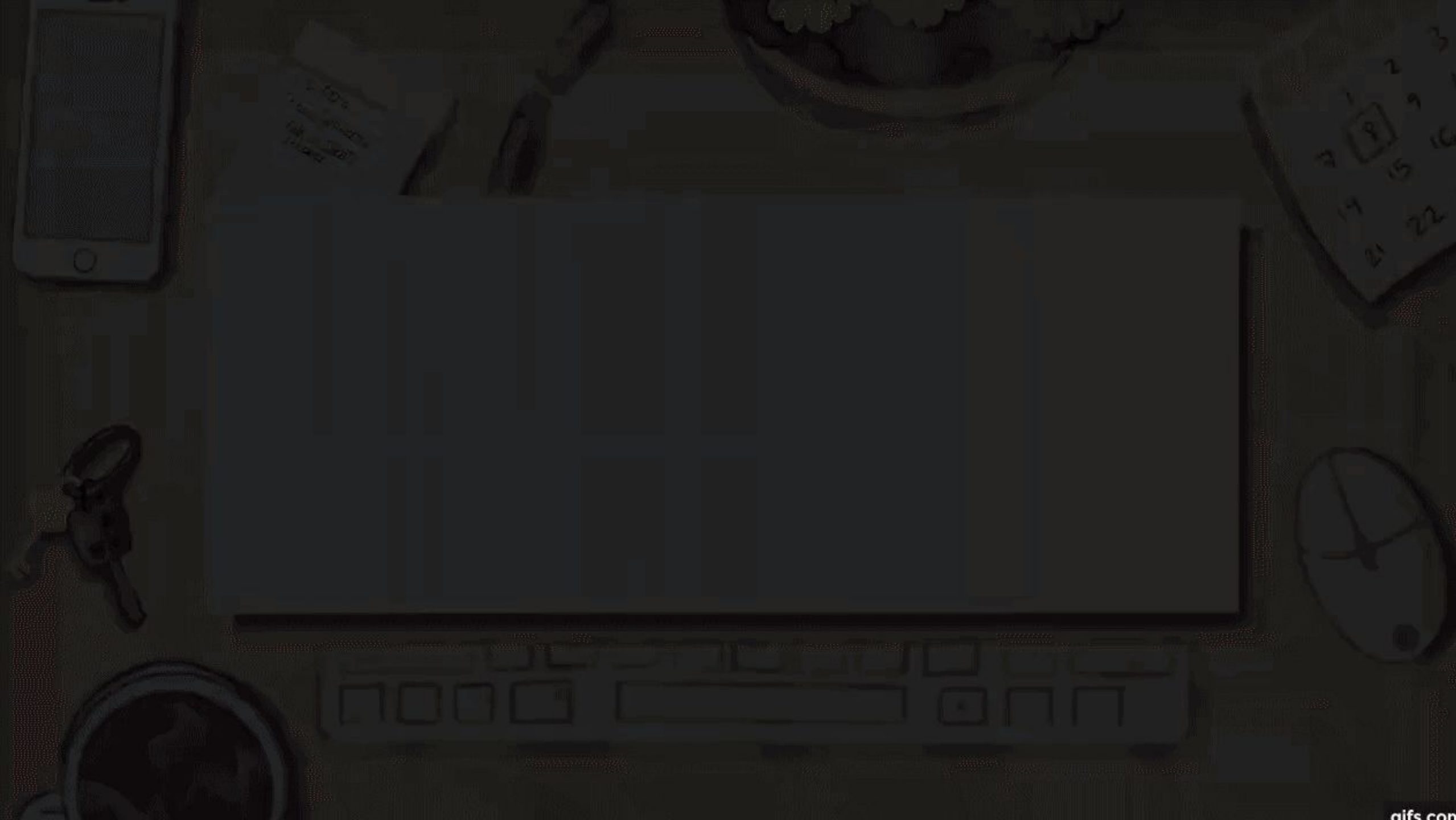

# Beginning with Bloomz-Text Message Invitation

| i |   | 0 |   |
|---|---|---|---|
|   | 1 | 4 | I |
|   |   |   | I |
|   |   | U |   |

You will receive a text with a temporary password. You will also need to replace "YES BLOOMZ" to that message.

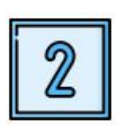

Copy the temporary password and click the Bloomz link to access the account. Follow the prompts to set-up your Bloomz account.

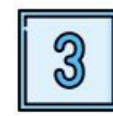

Select your child and click "Join".

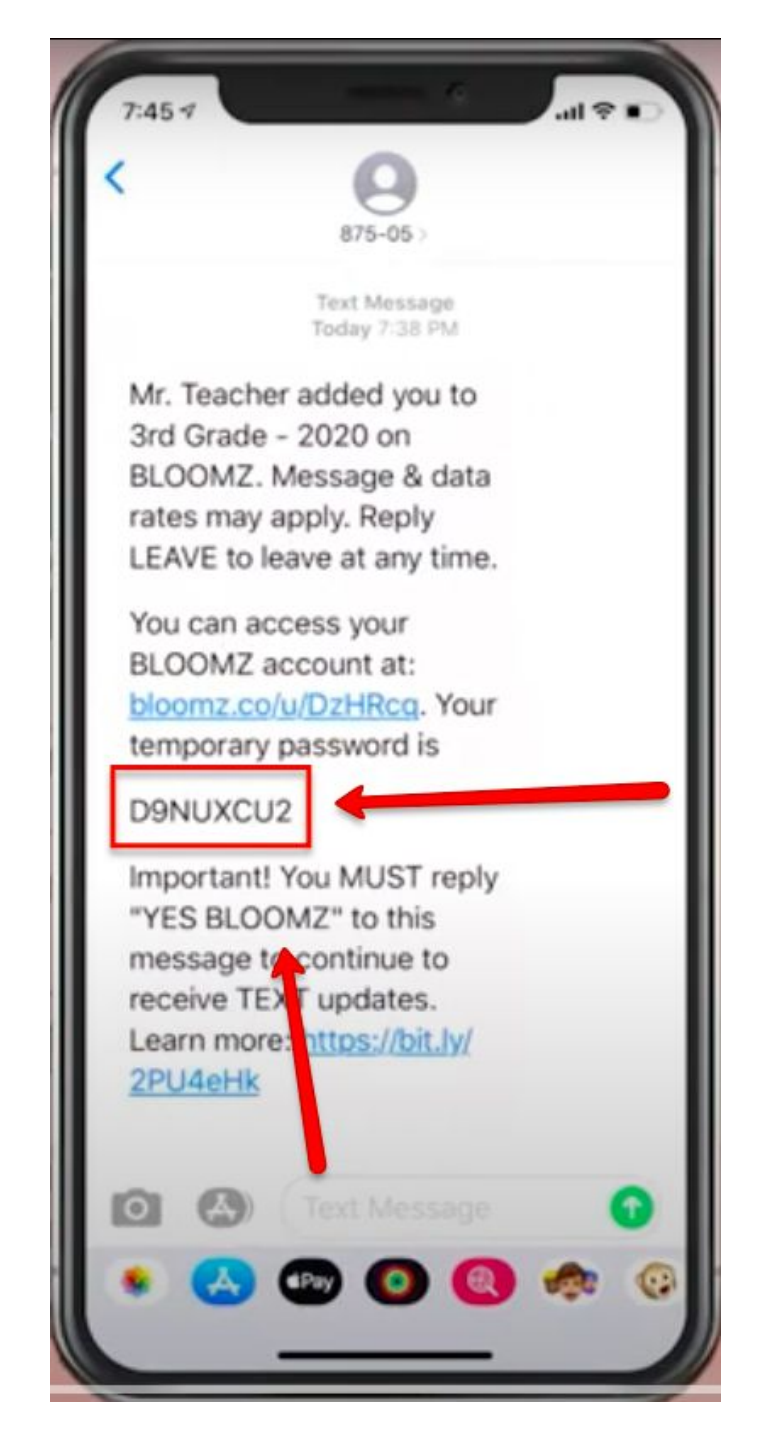

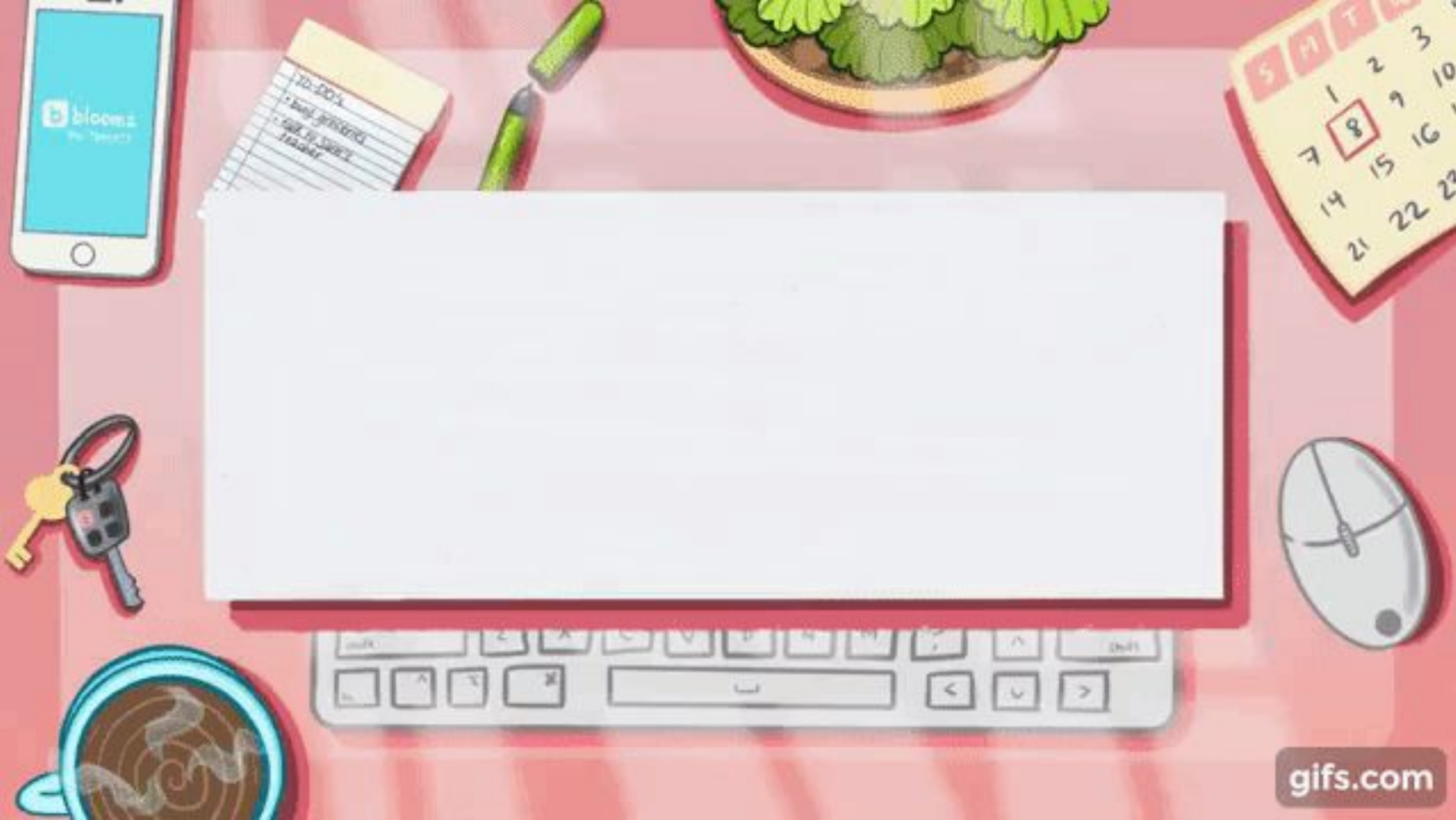

# Beginning with Bloomz-Using An Access Code

Download Bloomz app or go to <u>www.bloomz.com</u> sign in page.

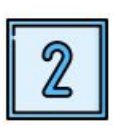

Click "Scan or Enter Code". Follow the prompts to enter your information & your child's name.

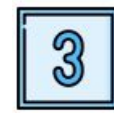

Verify your email. You are ready to go!

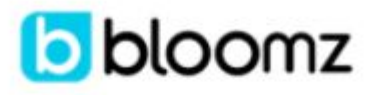

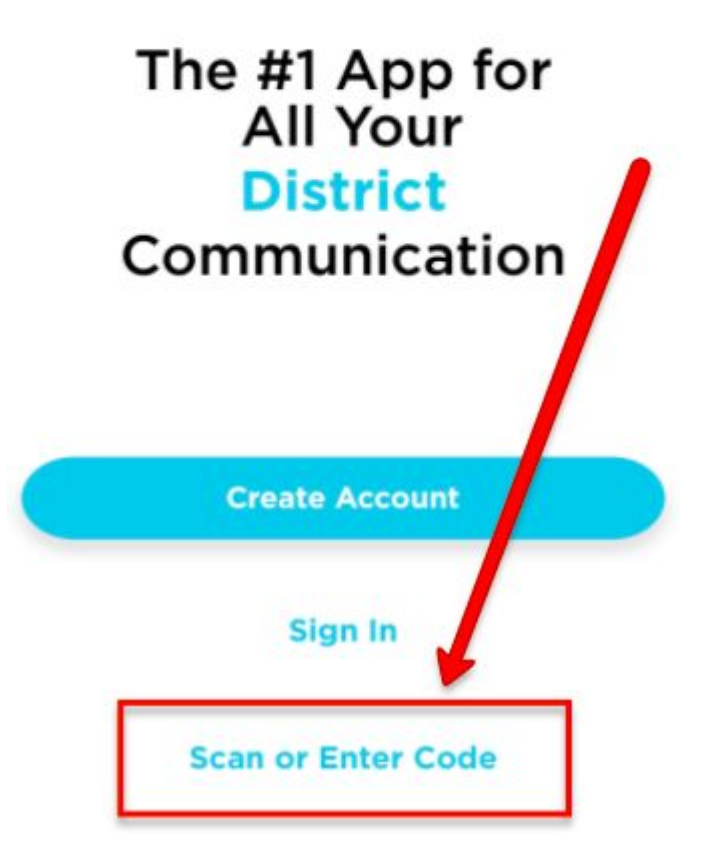

# Click on Scan or Enter Code

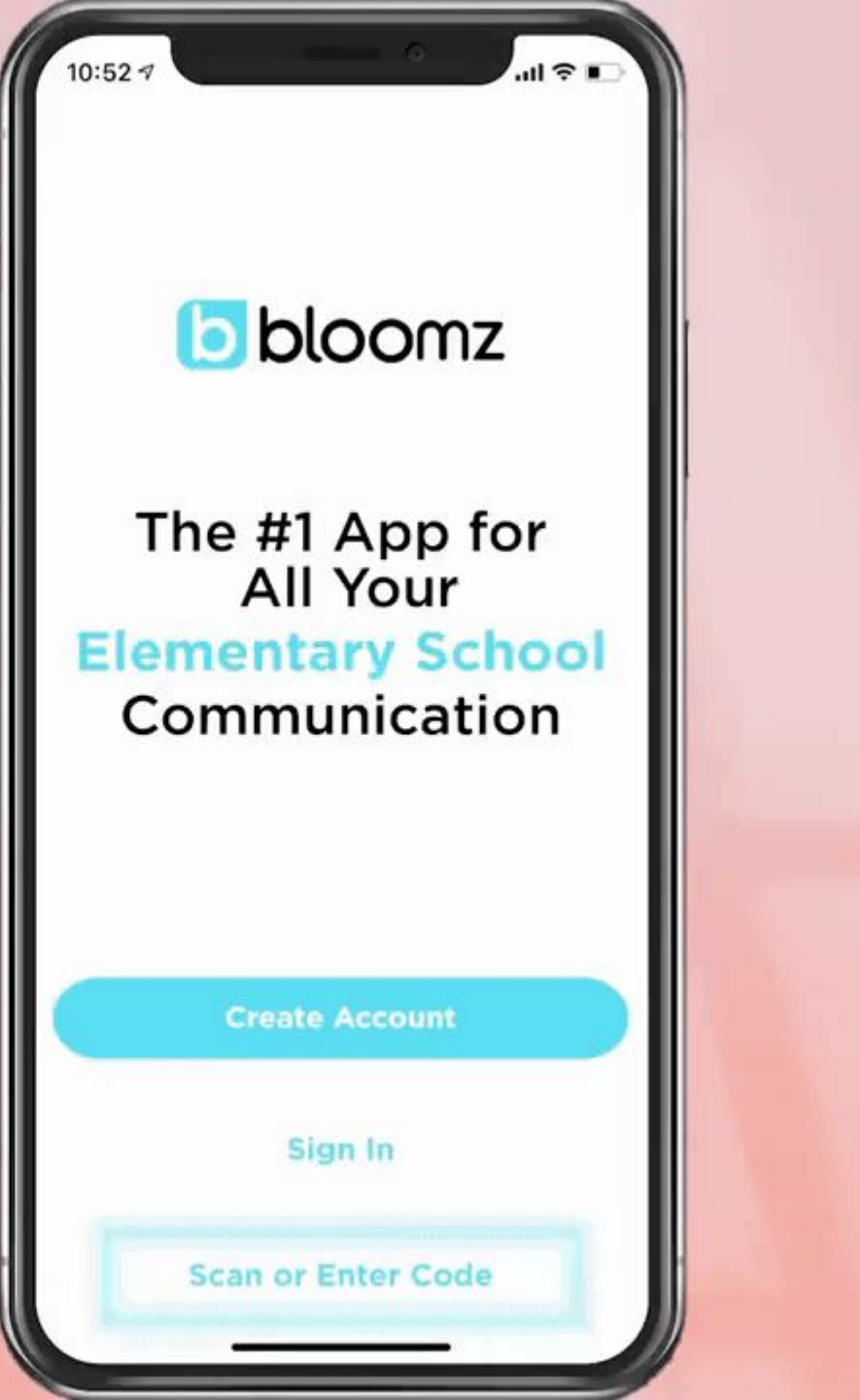

gifs.com

# Tips for Using Bloomz as a Parent or Family Member

- Update Primary Phone Number + Account Notifications
- Use Class Feed vs. Private Messaging acccordingly
- Check notifications regularly

### Add a Primary Phone Number

| F |   | ٦ |
|---|---|---|
|   | 9 |   |
|   | U |   |

If your school did not add your phone number, you can add this to your profile to receive text message updates and automated urgent alerts.

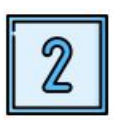

Click your profile picture. Select "Account Settings".

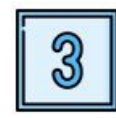

Click Edit Phone Info.

| < A                 | account Settings |
|---------------------|------------------|
| Account Level       | Premium >        |
| Calendar Settings   | >                |
| Notifications       | >                |
| Profile Settings    | >                |
| Preferred Language  | >                |
| Profile Timezone    | >                |
| Change Password     | >                |
| Change Email Addres | >                |
| Edit Phone Info     | >                |
| Delete Account      |                  |

### **Choose How & When You Want Notified**

| omz                   |                    |                      |  | < Notifications                                                                             |                                                      |  |
|-----------------------|--------------------|----------------------|--|---------------------------------------------------------------------------------------------|------------------------------------------------------|--|
|                       | Parents Students S | Staff SubGroups      |  | Quiet Hours                                                                                 | Off >                                                |  |
|                       |                    | Search               |  |                                                                                             |                                                      |  |
| IMUNITIES             | Invited (3         | Marissa Geyer        |  | (14178837188)                                                                               | Robocall when text fails 📏                           |  |
| side High             |                    |                      |  |                                                                                             | EMAIL SMS PUSH ROBOCALL                              |  |
|                       | Austin Cour        | My Profile           |  | Got potifications via                                                                       | 0000                                                 |  |
|                       | Austin Geye        | Change Profile Photo |  | * 1) Robocalls delivered only when sender<br>2) In case of alerts, notifications are sent t | choses robocall option.<br>through all the channels. |  |
| es en ont High School |                    | Account Settings     |  | POST                                                                                        |                                                      |  |
|                       |                    | Sign Out             |  | Post & Announcements                                                                        |                                                      |  |
| SSES                  |                    |                      |  | Comments                                                                                    | 0                                                    |  |
| Grade Geyer           |                    | Cancel               |  |                                                                                             |                                                      |  |
| r School Care         |                    |                      |  |                                                                                             |                                                      |  |
| hman P.E.             |                    |                      |  | EVENTS                                                                                      |                                                      |  |

#### **Click Profile & Account Settings**

#### **Click Notifications**

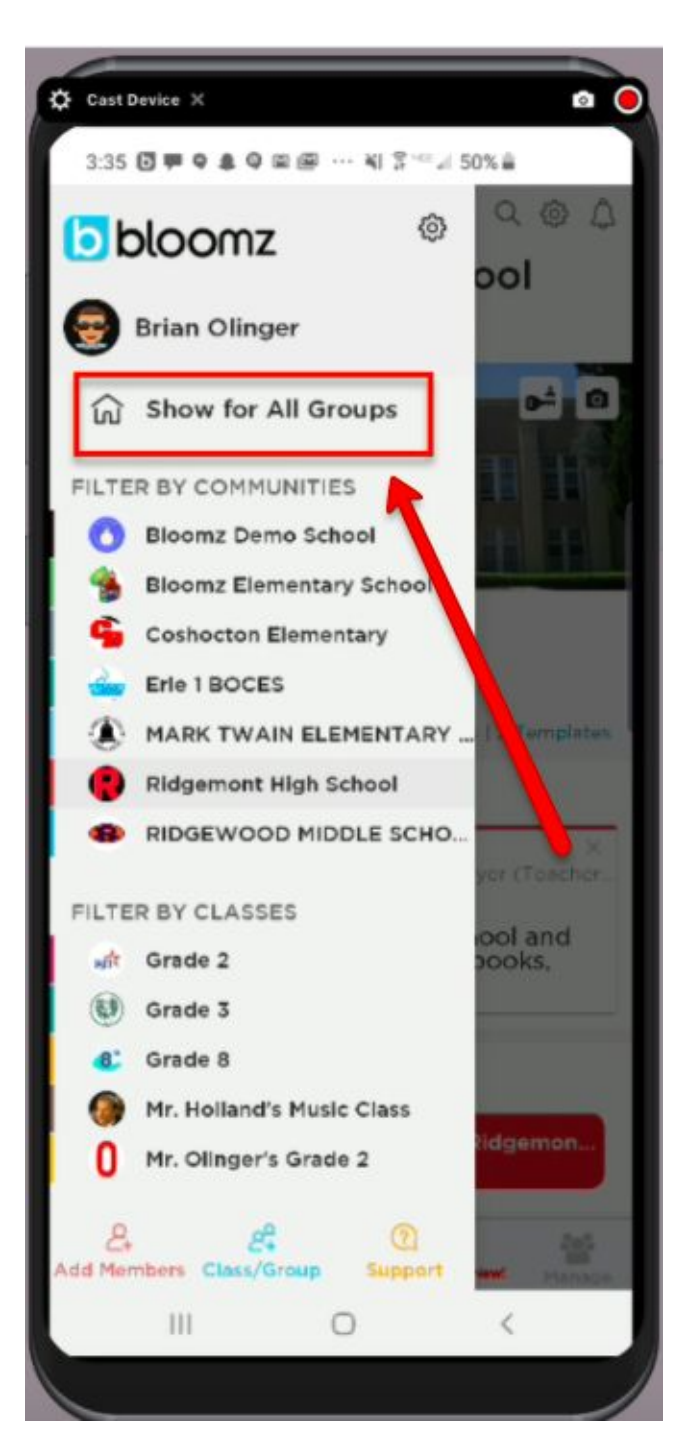

## View All Updates in One Place

Use the **left navigation panel =** to view:

- "Show For All Groups" (shows an aggregated feed and calendar)
- Click into individual classes/groups.

### **Class Feed + Messaging**

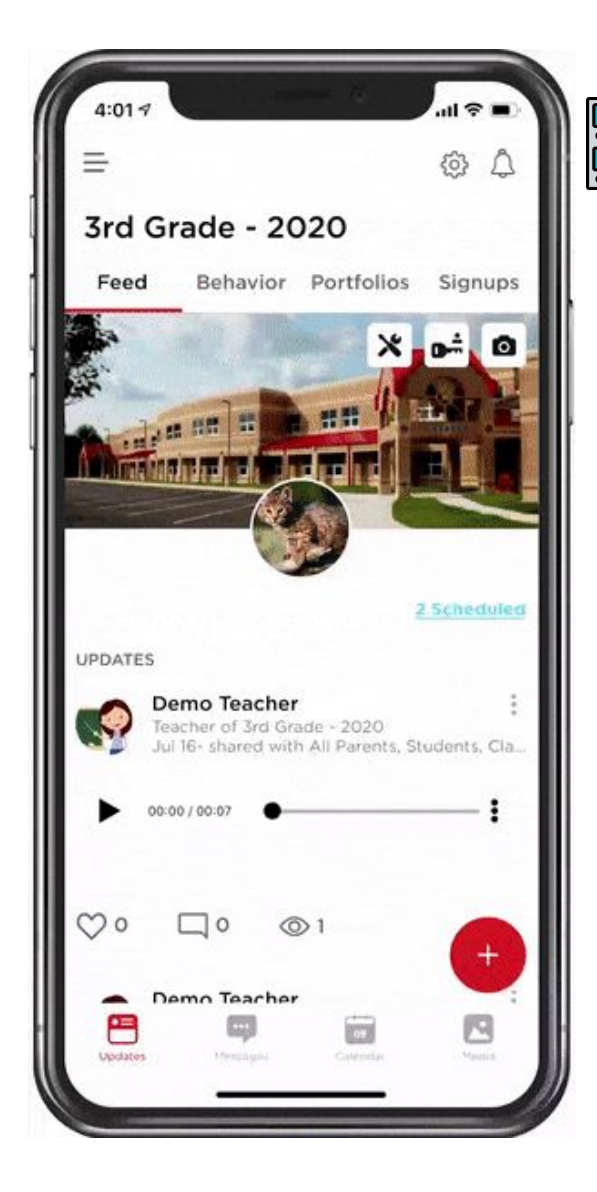

Interact with the entire class on the Class Feed by:

- Liking posts
- Commenting on posts
- Sharing pictures, videos

) Use the Messaging tool to send one-on-one messages and questions to the teacher.

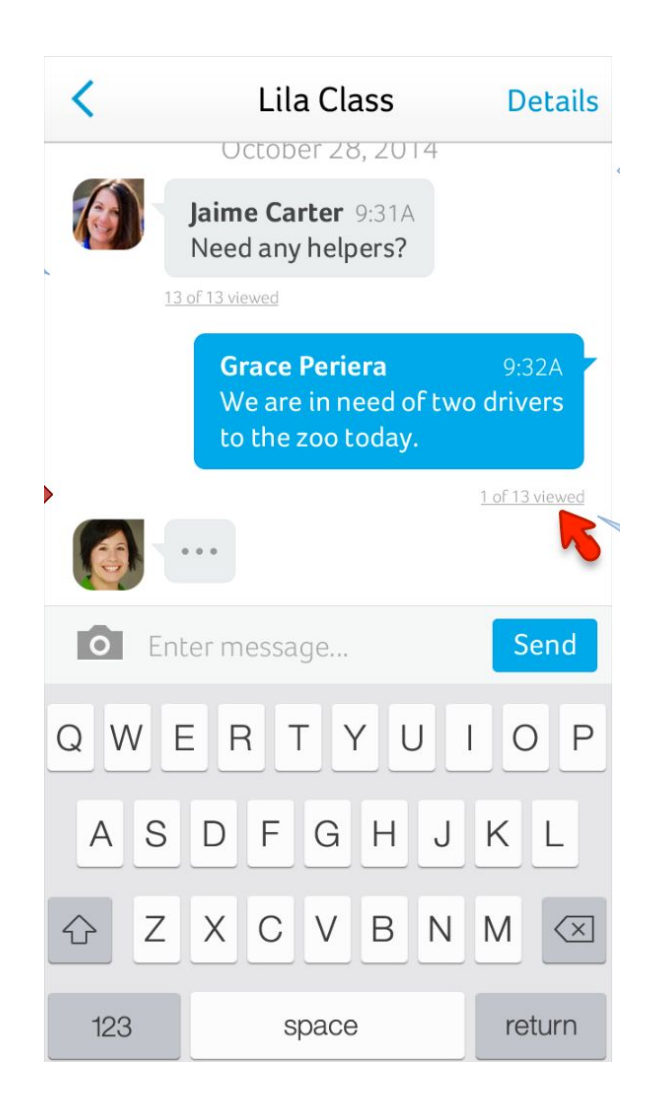

# **Check Notifications & Messages Regularly**

- New posts & announcements
- Health Check requests
- New sign-ups & events  ${\color{black}\bullet}$
- New unread messages  ${\color{black}\bullet}$
- Invites from other new classes/groups to join (such as PTA/PTO, sports teams, etc)

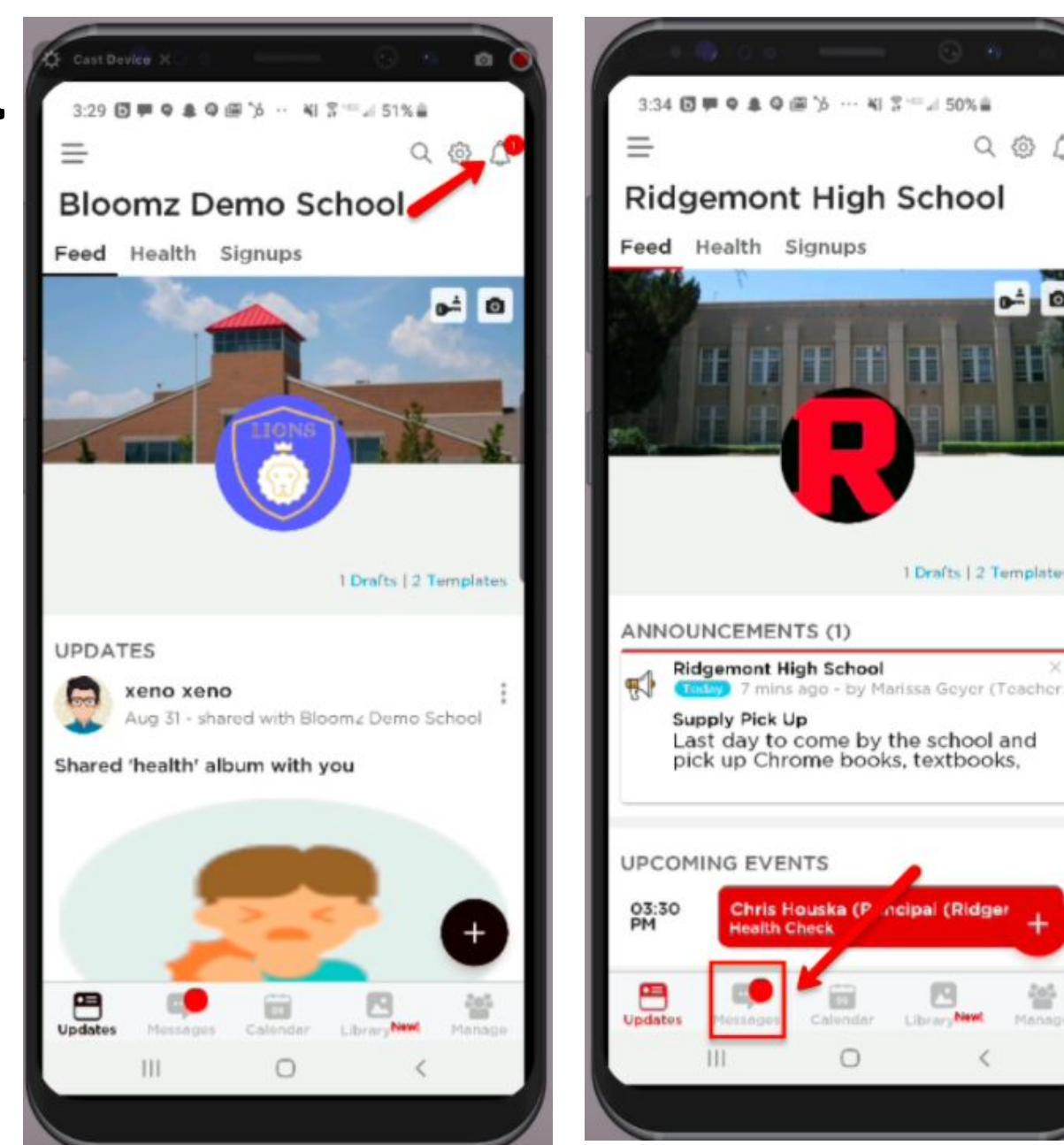

0- 0

1 Drafts | 2 Templates

LibraryNew

#### **Questions?**

<u>Bloomz Support Page</u>- Getting Started for Parents
<u>Bloomz Youtube Page</u>- Parent Tutorials